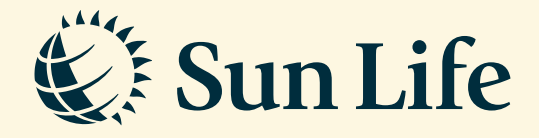

## SunAccess Reset Password Guide via SunAccess

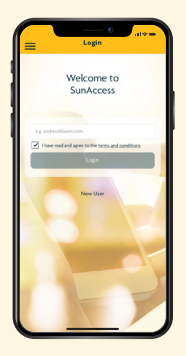

Step 1 Go to the SunAccess App login page and type in your registered email

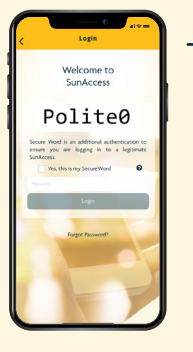

→ Step 2 Click on 'Forgot Password'

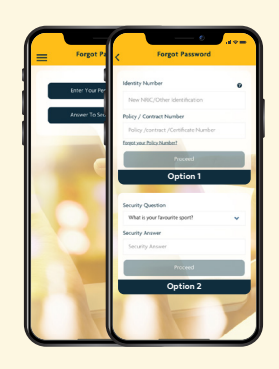

→ Step 3 Select an option to validate your details. Enter the necessary details based on the option you choose

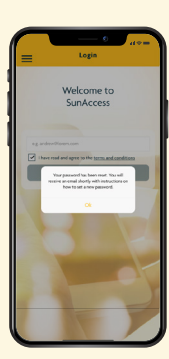

Step 4

Upon validation, a link will be sent to your registered email for you to Reset Password

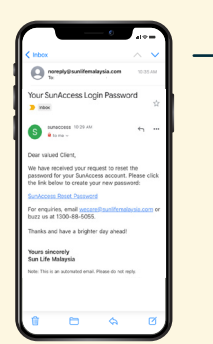

→ Step 5 Look for the email by SunAccess and click on the 'SunAccess Reset Password'

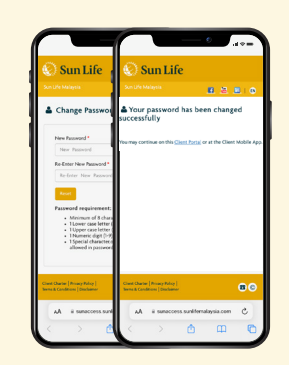

## Step 6

Enter your new password. Proceed to Login with new password via the SunAccess App

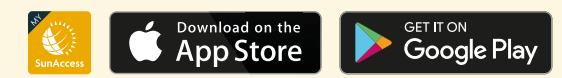